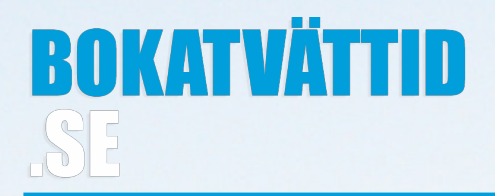

Lgh. 1101 Inloggningsuppgifter: Lägenhetsnummer: 1101 Engångskod: 2014

## Nytt sätt att boka tvättstugan

Vi kommer från och med Torsdag 1 Januari prova på ett nytt bokningssystem för Tvättstugan. Med det nya systemet kommer du kunna boka och avboka tvättid från din smartphone eller surfplatta. Detta gör att du när som helst kan boka och avboka dina tvättider utan att du behöver befinna dig i tvättstugan.

Man kommer precis som tidigare även kunna boka tvättid i tvättstugan genom en lättanvänd skärm på väggen vid tvättstugan eller via hemsidan, bokatvättid.se.

Varje lägenhet får en engångskod som man vid första bokningstillfället byter mot en egen kod på minst 4 siffror. Din kod hittar du högst upp till höger på det här informationsbladet. Bokar man via sin smartphone eller surfplatta använder man koden för att logga in i bokningsappen. Bokar man direkt i tvättstugan knappar man in koden varje gång man bokar eller avbokar en tid.

## Boka i tvättstugan

För att "väcka" skärmen i tvättstugan klickar man på den med sitt finger. Man får då upp en kalender med veckans alla tider. Vita tider är lediga. Röda tider är bokade. På de röda tiderna står vilken lägenhet som bokat tiden. Vill man se nästa eller föregående vecka klickar man på pilarna högst upp i skärmens vänstra respektive högra hörn.

| ÷             | Tvättstugan-Januari |        |                            |                            |               | <b>→</b>      |  |
|---------------|---------------------|--------|----------------------------|----------------------------|---------------|---------------|--|
| Màn 06        | Tis 07              | Ons 08 | Tor 09                     | Fre 10                     | Lör 11        | Sön 12        |  |
|               |                     |        | 08:00 - 10:00              | 08:00 - 10:00              | 10:00 - 12:00 | 10:00 - 12:00 |  |
|               |                     |        | 10:00 - 12:00              | 10:00 - 12:00              | 12:00 - 14:00 | 12:00 - 14:00 |  |
|               |                     |        | 12:00 - 14:00              | Lgh. 1101<br>12:00 - 14:00 | 14:00 - 16:00 | 14:00 - 16:00 |  |
|               |                     |        | 14:00 - 16:00              | 14:00 - 16:00              | 16:00 - 18:00 | 16:00 - 18:00 |  |
|               |                     |        | Lgh. 1202<br>16:00 - 18:00 | Lgh. 1102<br>16:00 - 18:00 | 18:00 - 20:00 | 18:00 - 20:00 |  |
|               |                     |        | 18:00 - 20:00              | 18:00 - 20:00              |               |               |  |
| 22:00 - 22:00 |                     |        | 20:00 - 22:00              | 20:00 - 22:00              |               |               |  |

När man hittat en ledig tid man vill boka klickar man på den tiden och skriver in sin kod följt av OK-knappen längst ner till höger. Den tid du bokat är nu röd och har ditt lägenhetsnummer.

För att avboka gör man på samma sätt. Man letar upp tiden man vill avboka, klickar på den och skriver in sin kod. Tiden går från att ha varit röd till att vara vit och därmed ledig.

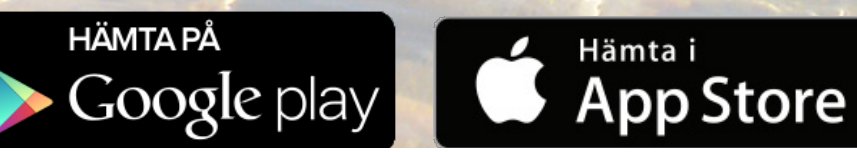

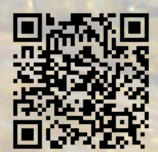

## Boka via appen

För att boka via din smartphone eller surfplatta laddar du hem bokningsappen. Appen heter "Boka tvättid" och finns för både Android och iOS (iPhone/iPad). Använd QRkoden nedan eller gå till bokatvättid.se/download.

När du installerat appen loggar du in genom att välja Göteborg och sedan Framtidsvägen 3. Till sist knappar du in din engångskod. Första gången får du välja en egen pinkod på minst 4 siffror.

När du loggat in får du upp en kalendervy med nuvarande månad. Vita dagar finns det lediga tider, röda dagar är fullbokade och dagar då du själv har en bokad tid är gröna.

När du klickar på ett datum i kalendern får du upp en lista med alla dagens tider. Redan bokade tider är markerade med en bock och ett lägenhetsnummer. För att boka klickar du i den tid du vill boka och trycker spara längst ner på sidan. I kalendern ser du att datumet i kalendern blivit grönt för att visa att du har en bokning den dagen. Vill du avboka en tid gör du på samma sätt. Leta upp bokningen och klicka på det gröna krysset följt av spara.

I appen finns dessutom en meddelandefunktion, en arkivdel samt möjlighet att få påminnelser om dina tvättider och köa på redan bokade tider, etc. Mer om tjänsten och dess funktioner hittar ni på hemsidan, bokatvättid.se.

## Kontakt

Om du skulle få problem med det nya bokningssystemet får du gärna kontakta Peter Strand via mail eller telefon. Om du har förslag på förbättringar, andra synpunkter, ris eller ros, får du gärna maila bokatvättid.se på info@bokatvattid.se.

Peter Strand peter@bokatvattid.se 0734-96 00 00

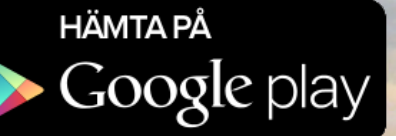

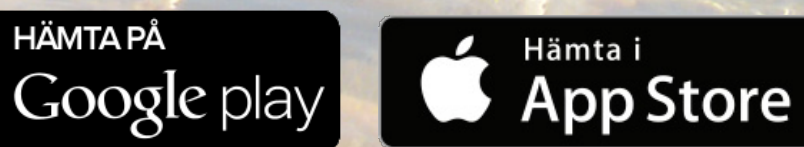

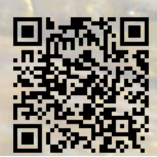